## Willkommen im So-Theater per GoToMeeting in 3 Schritten

#### Schritt 1. Das erste Mal GoToMeeting

Nachdem Sie die Karte bestellt und bezahlt haben, bekommen Sie per E-Mail einen Zugangslink mit Passwort zu der Online-Vorführung zugeschickt. Seien Sie bitte 15 Minuten früher online, damit etwaige Hürden in letzter Minute beseitigt werden können.

Wir haben für Sie bereits jetzt einen Testraum eingerichtet, damit Sie vorab Ihren Computer für die Online-Vorführung fit machen bzw. vorbereiten.

Besuchen Sie <u>https://www.gotomeet.me/info7198</u>, um ein Test-Meeting zu starten.

Wenn Sie das erste Mal GoToMeeting benutzen, werden Sie aufgefordet ein Programm downzuloaden. Dieser Download startet automatisch, sobald Sie auf den Button, Nehmen sie an meinem Meeting teil" drücken.

Unter : https://global.gotomeeting.com/install/454933021 können Sie das Programm auch direkt downloaden

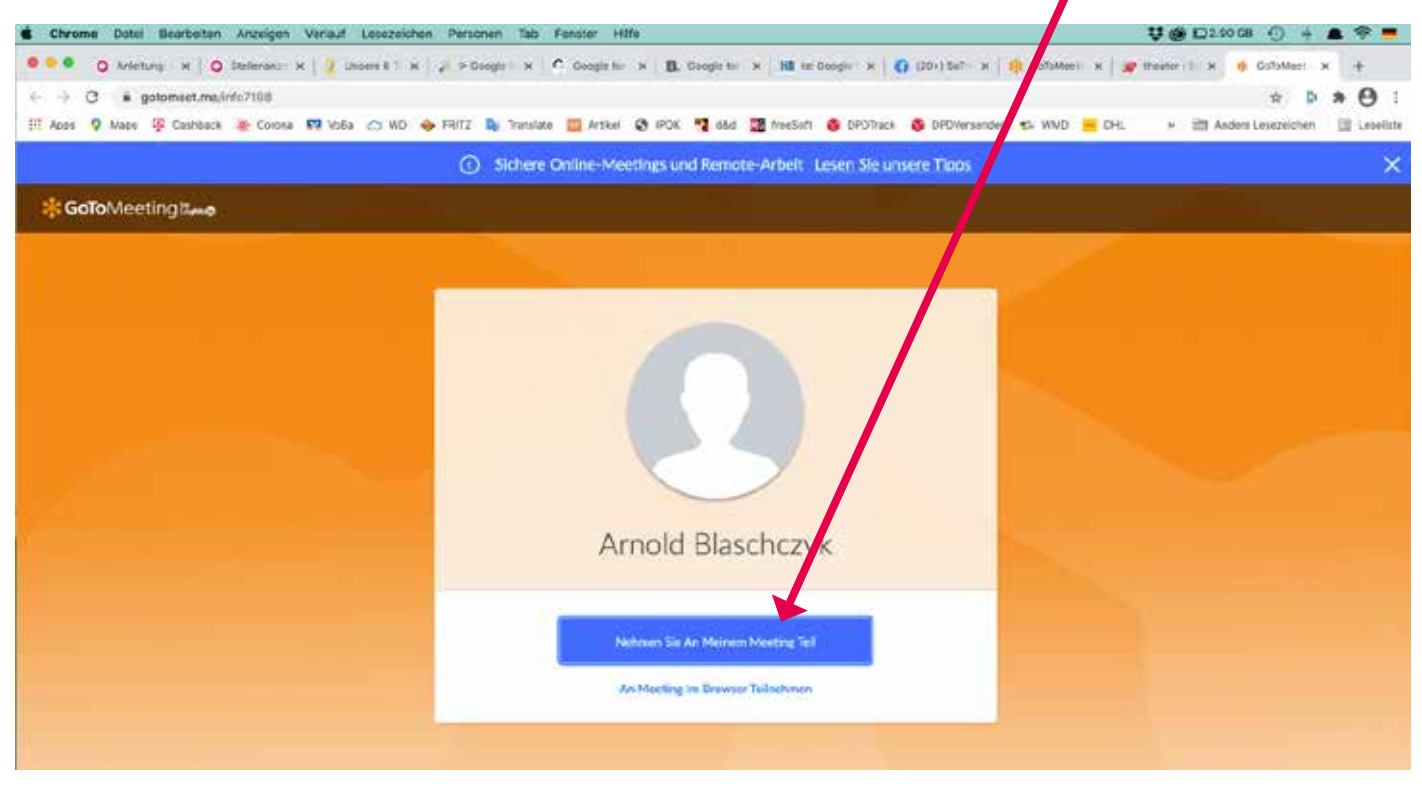

# Schritt 2. Alles bereit für das GoToMeeting? Wichtige Regeln

Das Programm ist eingerichtet, dann bitte den Button "GoToOpener öffnen" drücken. Danach loggen Sie sich mittels des Zugangslinks und Passwortes zu unserer Online-Vorführung.

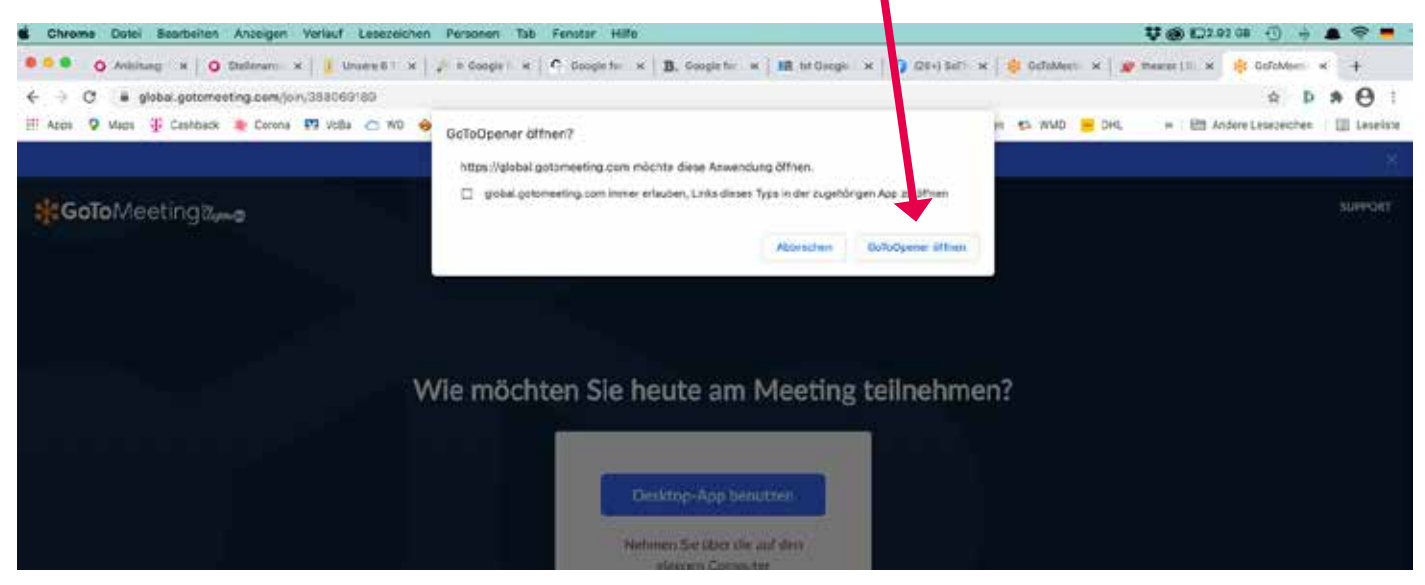

#### ... Weiter mit Schritt 2.

Nachdem Sie sich erfolgreich angemeldet haben, sehen Sie möglicherweise folgenden Bildschirm. Dann ist ausser Ihnen noch niemand angemeldet – Sie sind noch allein :-)

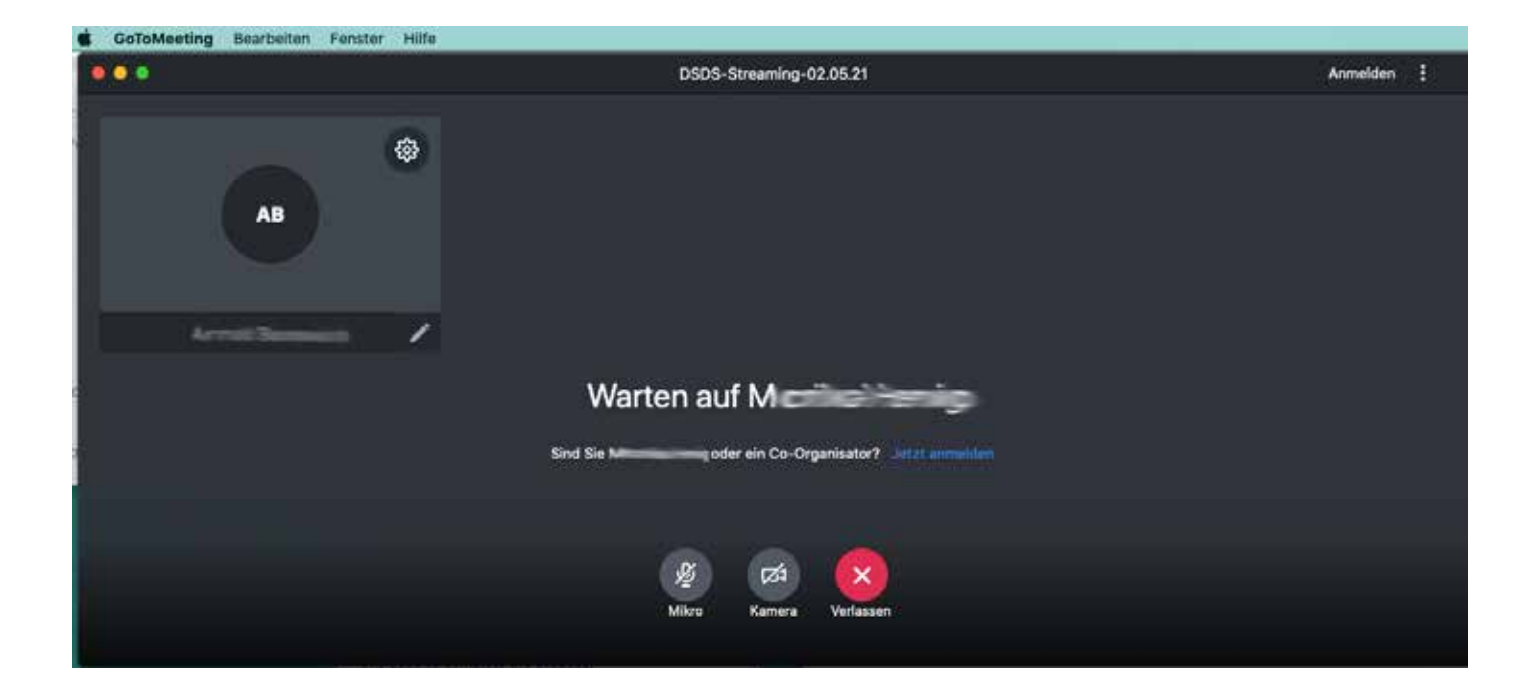

Sobald unsere Moderatoren (ca. 15 Minuten vor Vorführungsanfang) das Meeting eröffnen, sehen Sie folgenden Bildschirm. In der oberen leiste sehen Sie alle Teilnehmer, diejenigen mit eingeschalteten Kameras erscheinen mit Bild. Unter "Alle anzeigen" können Sie auf "Alle ausblenden" umstellen, um alle Kameras für sich auszublenden. Wenn Sie auf den Sprecher umstellen, erscheint die sprechende Person in Großaufnahme.

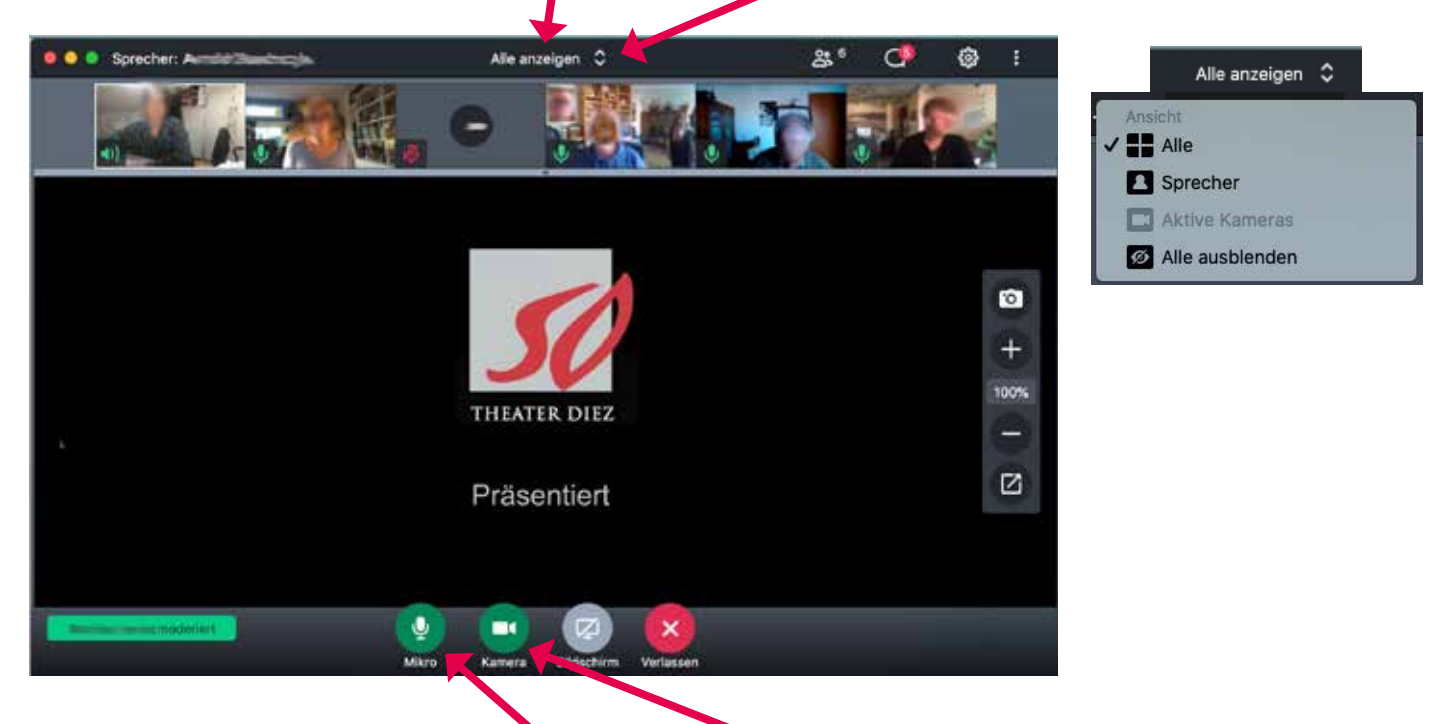

Achten Sie bitte auf die Sybole für "Mikrofon" und "Kamera" im unteren Bereich. Wenn Sie aktiv sind, erscheinen sie grün. Schalten Sie bitte Ihren Mikrofon aus, indem Sie das Symbol anklicken. Nach der Ansprache startet die Vorführung, dann bitten wir Sie auch Ihre Kamera per Klick abzuschalten und auf "Alle ausblenden" umstellen.

## Schritt 3. Kommunikation während und nach der Vorführung

Da Ihr Mikrofon ausgeschaltet bleiben muss, können Sie während der Vorführung mit den Moderatoren nur per "Chat" in Kontakt treten. Chat

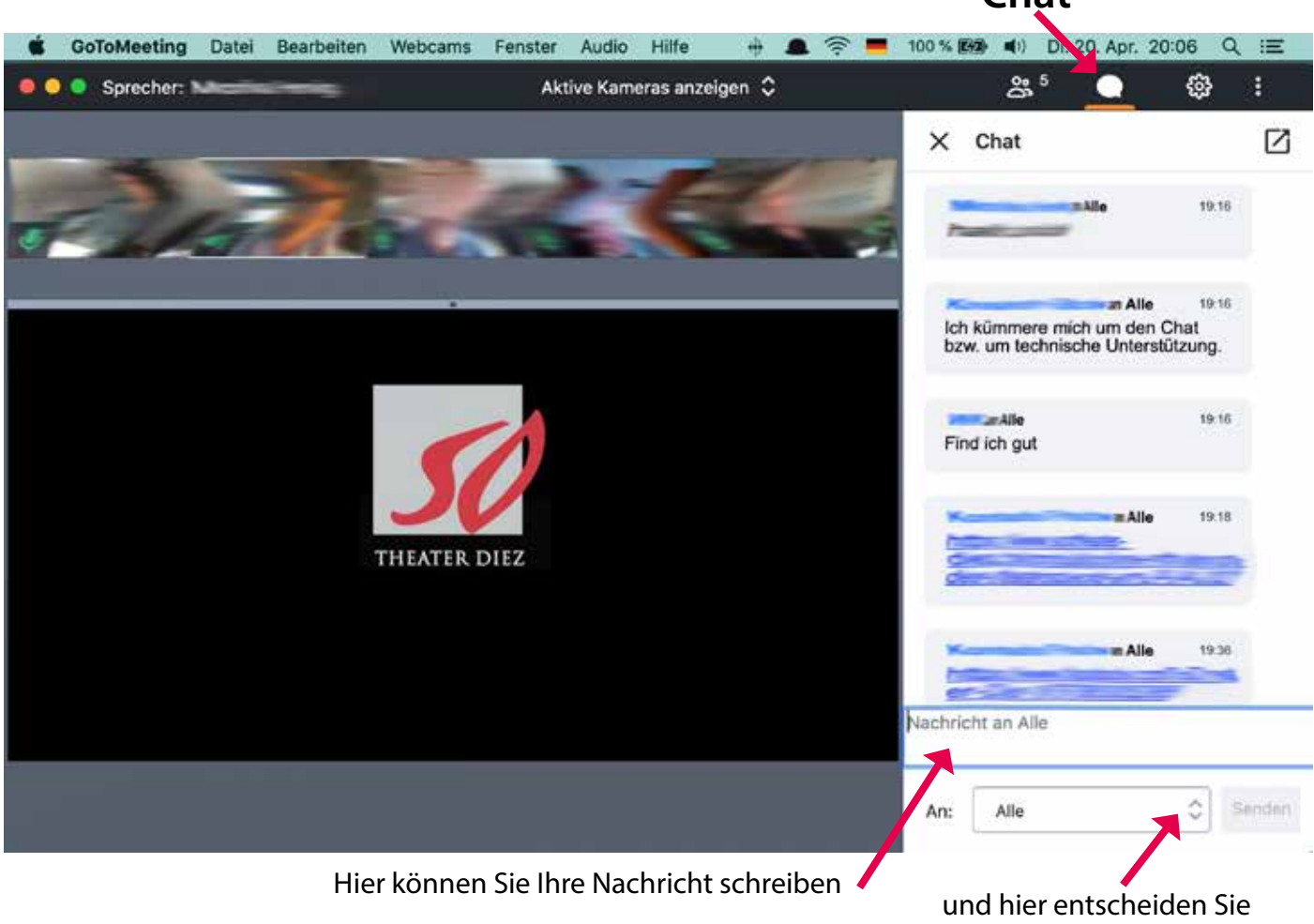

und hier entscheiden Sie an wen Sie die Nachricht schicken möchten

Nach der Vorführung können Sie

- Ihre Kamera einschalten
- bei der Ansicht auf "Alle anzeigen" umstellen
- und an der Diskussion mit unserem Team teilnehmen
- Sie können Ihre Fragen auch per Chat stellen.

Sollten eingeschaltete Mikrofone zu zu vielen Störgeräuschen führen, müssen sie solange ausgeschaltet werden, bis der Fragende an der Reihe ist – erst dann darf er sein Mikro einschalten.

## Viel Spaß am Samstag und Sonntag!

PS.: Es gibt viele erklärende Videos zu GoToMeeting auf YouTube und anderen Plattformen.

Sollten Sie bereits jetzt Fragen haben, schreiben Sie uns bitte eine E-Mail: <u>karten@sotheater-diez.de</u> Wir melden uns umgehend bei Ihen und helfen